KolejnoϾ listy produktów mo¿na zmieniaæ, sortuj¹c j¹ wg ró¿nych wartoœci. Podczas sortowania porz¹dek listy jest ustalany na podstawie kolejnoœci sortowania. Sortowaæ mo¿na w kolejnoœci rosn¹cej (od 1 do 9, od A do Z), malej¹cej (od 9 do 1, od Z do A). O porz¹dku sortowania informuje ikonka umieszczona w nag³ówku kolumny (strza³ka w górê lub w dó³). Domyœlnie produkty s¹ sortowane w kolejnoœci alfabetycznej wed³ug nazw produktów. Aby zmieniæ kolejnoœæ listy, klikamy na nag³ówku kolumn, po których poprzednio sortowano raz lub dwa razy w celu dezaktywacji, a nastêpnie klikamy na nag³ówku interesuj¹cej nas kolumny. Liczba w nag³ówku kolumny sortowania informuje nas o kolejnoœci sortowania.

**Obszar roboczy** po uruchomieniu programu zawiera listê graficznych odnoœników do odpowiednich rankingów, a po wybraniu odpowiedniego rankingu tabelê rankingow<sup>1</sup>.

Pasek narzêdziowy sk³ada siê m.in. z dziewiêciu przycisków: Do góry **È**, Odœwież, Zmiana widoku

- Koszyk produktów

- A Koszyk produktow
  , Dane produktu
  , Dodanie do koszyka
  , Usuwanie z koszyka
  , Usuwanie danych
  , Ustawienia aplikacji

Pasek menu znajduje siê poni¿ej paska tytu³owego. Zawiera wszystkie menu rozwijalne programu a w nich wszystkie dostêpne polecenia aplikacji PC Market.

**Pasek tytu<sup>3</sup>owy** znajduj<sup>1</sup>cy siê na górze okna aplikacji zawiera nazwê programu (PC Market) oraz standardowe przyciski spe<sup>3</sup>niaj<sup>1</sup>ce funkcje: **MINIMALZUJ** – pozwalaj<sup>1</sup>c<sup>1</sup> zmniejszyæ aplikacjê do ikony na pasku zadañ, **PRZYWRÓÆ** – przywracaj<sup>1</sup>c<sup>1</sup> poprzedni rozmiar, **ZAMKNIJ** – koñcz<sup>1</sup>c<sup>1</sup> dzia<sup>3</sup>anie aplikacji.

Rynek sprzętu komputerowego charakteryzuje się bardzo częstymi i spektakularnymi zmianami cen. Fakt ten sprawiał, że prezentowane w Poradniku kupującego ceny wybranych produktów bardzo szybko się dezaktualizowały. Uważaliśmy, że informacje te są na tyle ważne, że warto opracować nową formę ich prezentowania. Formę na miarę nadchodzącego XXI wieku. Zadaniem programu PC Market jest dostarczenie jego użytkownikowi informacji gdzie i za ile można kupić interesujący go produkt. Liczymy, że dzięki nam kupowanie sprzętu komputerowego stanie się łatwiejsze, szybsze i efektywniejsze. Użytkownik programu będzie mógł wyszukać sklepy oferujące interesujący go produkt, zapoznać się z cennikiem wybranego sklepu oraz dodatkowo, korzystając z funkcji tzw. koszyka, obliczyć ile wyniosą planowane przez niego zakupy. Program, pomimo umieszczenia go na płycie kilkanaście dni przed pojawieniem się magazynu w sprzedaży, wcale nie musi zawierać nieaktualnych danych – korzystając z Internetu można je szybko i wygodnie odświeżyć.

# Opis g³ównego okna

Podobnie jak wiêkszoœæ aplikacji pracuj<sup>1</sup>cych w systemie Windows, okno programu PC Market ma pasek tytu<sup>3</sup>owy, pasek menu, pasek narzêdziowy, obszar roboczy.

W znajduj<sup>1</sup>cym siê poni¿ej paska tytu<sup>3</sup>owego menu znajduj<sup>1</sup> siê cztery opcje: Program, Produkty, Widok, Pomoc.

Pasek narzêdziowy sk³ada siê z dziewiêciu przycisków steruj¹cych: Do góry 🟝, Odœwie¿

- 🖆, Zmiana widoku
- 🖭, Koszyk produktów
- 🖲, Dane produktu
- 🔄, Dodanie do koszyka
- 👪, Usuwanie z koszyka
- X, Uaktualnianie danych
- 餐, Ustawienia aplikacji

**W**. Klikniêcie myszk<sup>1</sup> na dowolnym z wymienionych klawiszy przedstawionych poni¿ej spowoduje wyœwietlenie krótkiej podpowiedzi informuj<sup>1</sup>cej o przeznaczeniu wybranego przycisku.

|  | ( 👰 🎁 |
|--|-------|
|--|-------|

Obszar roboczy sk³ada siê z dwóch zak³adek: Produkty oraz Oferty sklepów.

| Produkty                          | Oferty sklepów |   |                                  |
|-----------------------------------|----------------|---|----------------------------------|
| Pierwsza z nich ( <b>Produkty</b> |                | 1 | ) sk³ada siê z trzech elementów: |

### 1. Karty zawieraj<sup>1</sup>cej kryteria filtrowania.

Na karcie tej mo¿emy okreœliæ warunki filtrowania listy produktów, wype³niaj¹c odpowiednie pola tekstowe lub/i wybieraj¹c odpowiedni¹ pozycjê na liœcie rozwijalnej. Wiêcej informacji mo¿na uzyskaæ <u>Filtrowanie listy produktów</u> lub <u>wyszukiwanie produktu</u>.

### 2. Drzewa kategorii.

Drzewo kategorii znajduje siê z lewej strony g<sup>3</sup>ównego okna programu. Drzewo wyœwietla listê kategorii produktów znajduj<sup>1</sup>cych siê w bazie oraz dodatkowe ga<sup>3</sup>êzie **Koszyk produktów i Wynik szukania**. Liczby podane w nawiasach przy poszczególnych ga<sup>3</sup>êziach informuj<sup>1</sup> o liczbie produktów znajduj<sup>1</sup>cych siê w danej kategorii.

### 3. Listy produktów.

Lista produktów zawieraj<sup>1</sup>ca kategorie produktów lub produkty. W przypadku gdy przegl<sup>1</sup>dane s<sup>1</sup> kategorie, mo¿emy zmieniaæ uk<sup>3</sup>ad wyœwietlania: Du¿e ikony, Ma<sup>3</sup>e ikony, Lista, Szczegó<sup>3</sup>y. Podczas przegl<sup>1</sup>dania produktów taka mo¿liwoœæ zmian widoku nie istnieje, mo¿na natomiast dowolnie sortowaæ dane. Wiêcej informacji na temat sortowania danych patrz: <u>Sortowanie produktów</u>. W pierwszej kolumnie listy produktów znajduj<sup>1</sup> siê dwie ikonki. Pierwsza z nich informuje u¿ytkownika czy dany produkt jest w liœcie Koszyk produktów (🏹) czy te¿ nie (

). Druga ikona s<sup>3</sup>u¿y do znaczenia grup produktów. Po klikniêciu interesuj¹cego nas elementu uka¿e siê okno zawieraj¹ce dwie karty. Pierwsza karta zawiera dane o produkcie, a druga listê sklepów, w

których mo¿na dany produkt kupiæ, jego cenê oraz datê, kiedy cena obowi¹zywa³a. Po klikniêciu na nazwie sklepu program uaktywni zak³adkê **Oferty Sklepów** z ofert¹ wybranego sklepu i zaznaczonym produktem.

Produkty Oferty sklepów

Druga zak<sup>3</sup>adka: **Oferty sklepów** (**Druga zak<sup>3</sup>adka: Oferty sklepów** (**Druga zak<sup>3</sup>adka: Oferty sklepów**) s<sup>3</sup>u¿y do przegl<sup>1</sup>dania ofert sklepów bior<sup>1</sup>cych udzia<sup>3</sup> w projekcie PC Market. Obszar roboczy okna **Oferty sklepów** równie¿ zawiera dwie zak<sup>3</sup>adki: **Sklep** oraz **Lokalizacja sklepów**. W zak<sup>3</sup>adce pierwszej wybieramy za pomoc<sup>1</sup> listy rozwijalnej interesuj<sup>1</sup>cy nas sklep. Nastêpnie mo¿emy ju¿ przegl<sup>1</sup>daæ ofertê sklepu. Wszystkie dane s<sup>1</sup> wyœwietlane podobnie jak w oknie **Produkty** za pomoc<sup>1</sup> *Drzewa kategorii* i *Listy produktów*. Obok listy rozwijalnej znajduje siê przycisk (

in j za pomoc¹ którego mo¿emy sortowaæ listê sklepów wed³ug nazw lub miast, w których siê mieszcz¹.
 Poni¿ej listy rozwijalnej wyœwietlane s¹ dane teleadresowe przegl¹danego sklepu. Druga zak³adka
 Lokalizacja sklepów s³u¿y do ograniczania listy sklepów do takich, które znajduj¹ siê w wybranym regionie. Wybrany obszar uzyskujemy za pomoc¹ trzech list wyboru.

W dolnej czêœci g³ównego okna znajduje siê tzw. pasek statusu zawieraj¹cy w lewym rogu dwie ikonki. Po klikniêciu pierwszej z nich () uruchamia siê domyœlna przegl¹darka internetowa i wyœwietla internetowy serwis projektu PC Market. Natomiast klikniêcie drugiej (

📅) powoduje wyœwietlenie okna **Opcje** umo¿liwiaj¹cego zmianê ustawieñ aplikacji.

Aby uzyskaæ informacjê na temat pracy z programem PC Market nale¿y wybraæ polecenie **Spis treœci i indeks** z menu **Pomoc**. W celu przejrzenia ca<sup>3</sup>ego spisu treœci Pomocy, nale¿y klikn<sup>1</sup>æ kartê **Spis treœci**. Dodatkowo odpowiedni temat pomocy mo¿na wyszukaæ za pomoc<sup>1</sup> indeksu Pomocy – karta **Indeks**.

Jeœli chcemy odszukaæ okreœlony wyraz lub zwrot w ca³ym tekœcie Pomocy, nale¿y wybraæ z menu **Pomoc** polecenie **ZawartoϾ**.

Aby wyœwietliæ wskazówkê na temat przycisku na pasku narzêdzi lub obszaru ekranu, nale¿y klikn¹æ prawym klawiszem myszki element, na temat którego potrzebne s¹ informacje. W celu wyœwietlenia nazwy przycisku na pasku narzêdzi nale¿y umieœciæ wskaŸnik myszy na wybranym przycisku; po pewnym czasie zostanie wyœwietlona nazwa tego przycisku.

Aby wyœwietliæ wskazówkê na temat pracy z poszczególnym oknem dialogowym, nale¿y klikn¹æ przycisk **Pomoc** umieszczony w tym oknie.

Odpowiedzi na pytania dotycz<sup>1</sup>ce programu PC Market nale¿y najpierw poszukaæ w odpowiednim temacie systemu **Pomocy**. Je¿eli takie siê tam nie znajduj<sup>1</sup>, nale¿y skontaktowaæ siê z administratorem PC Market.

Najnowsze uaktualnienia i informacje techniczne mo¿na te¿ znaleŸæ na stronach <u>http://pcmarket.chip.pl/info</u>

.

W przypadku wyst<sup>1</sup>pienia problemów w pracy programu PC Market nale¿y skontaktowaæ siê telefonicznie, faksem, e-mailem lub listownie z administratorem PC Market. Informacja o problemie powinna zawieraæ:

wersjê u¿ywan typ u¿ywanych u¿ywany syste komunikaty, jak opis dzia<sup>3</sup>añ po opis próby rozv

Wydawnictwo Vogel Publishing czeka na opinie i uwagi dotycz<sup>1</sup>ce projektu PC Market oraz niniejszego programu.

Aby zainstalowaæ program PC Market, nale¿y: 1. zamkn<sup>1</sup>æ wszystkie inne uruchomione programy, 2. uruchomiæ program instalacyjny – aplikacja **Setup** znajduj<sup>1</sup>ca siê w katalogu **Software\PCMarket** na p<sup>3</sup>ycie CHIP-CD,

3. postêpowaæ wed³ug wskazówek wyœwietlanych na ekranie,
 4. po zakoñczeniu czynnoœci restartowaæ komputer.

Aby usun<sup>1</sup>æ program PC Market, nale¿y:

1. zamkn<sup>1</sup>æ wszystkie uruchomione programy,

2. klikn<sup>1</sup>æ przycisk Start systemu Windows, a nastêpnie wskazaæ podmenu **Ustawienia** i wybraæ polecenie **Panel sterowania**,

3. w wywo<sup>3</sup>anym oknie klikn<sup>1</sup>æ ikonê **Dodaj/Usuñ programy**,

4. w oknie **W³aœciwoœci: Dodaj/Usuñ programy**; zak³adka **Instaluj/Odinstaluj** wybraæ program PC Market, a nastêpnie polecenie **Usuñ**,

5. postêpowaæ wed<sup>3</sup>ug wskazówek wyœwietlanych na ekranie,

6. po zakoñczeniu czynnoœci restartowaæ komputer.

W celu wyszukania odpowiedniego produktu nale¿y w pierwszej kolejnoœci ustawiæ kryteria wyszukiwania wpisuj<sup>1</sup>c, odpowiednie wartoœci w pola tekstowe lub/i wybieraj<sup>1</sup>c producenta interesuj<sup>1</sup>cego nas produktu z listy rozwijalnej.

| Kryteria filtrowania Regiony sprzedaży                                      |
|-----------------------------------------------------------------------------|
| Nazwa produktu:                                                             |
| Producent: Wszyscy producenci                                               |
| Cena od: 0,00 zł do: 0,00 zł                                                |
| 📕 Rozróżniaj wielkość liter                                                 |
| Zastosuj filtry Wyczyść filtry                                              |
|                                                                             |
| Kryteria filtrowania Regiony sprzedaży                                      |
| Kryteria filtrowania Regiony sprzedaży                                      |
| Kryteria filtrowania Regiony sprzedaży<br>Wszystkie regiony<br>BRAK         |
| Kryteria filtrowania Regiony sprzedaży<br>Wszystkie regiony<br>BRAK<br>BRAK |

W polu tekstowym **Nazwa produktu** możemy stosowaæ filtry z<sup>3</sup>ożone ze s<sup>3</sup>ów kluczowych "*i*" oraz "*lub*", a także znaków specjalnych "(",")". Np. "**Scan lub Mon**" lub "(**Scan lub Mon**)".

Pomiêdzy listami wyboru, polem tekstowym oraz polami numerycznymi funkcjonuje operator logiczny "*i*". Np. wype<sup>3</sup>niaj<sup>1</sup>c pole tekstowe ci<sup>1</sup>giem znaków "*Scan lub Mon*", wybieraj<sup>1</sup>c producenta "*ADI*" oraz ustalaj<sup>1</sup>c cenê od *0,00 z*<sup>3</sup> do *600 z*<sup>3</sup> pomiêdzy tymi trzema warunkami bêdzie operator logiczny "*i*" i wówczas program wybierze produkty: maj<sup>1</sup>ce w nazwie ci<sup>1</sup>gi znaków "*Scan*" lub "*Mon*", producentem jest firma "*ADI*" i cena waha siê od *0,00 z*<sup>3</sup> do *600 z*<sup>3</sup>.

Mo¿na tak¿e ograniczyæ listê wyszukiwanych produktów tylko do tych, które s<sup>1</sup> w ofercie sklepów mieszcz<sup>1</sup>cych siê w danym regionie. Jednak pomiêdzy wybranymi regionami wystêpuje operator logiczny "*lub*". Je¿eli w naszym przyk<sup>3</sup>adzie dodatkowo na karcie *Regiony sprzeda¿y* wybierzemy z pierwszej listy "*Dolnoœl<sup>1</sup>skie*", a z drugiej "*Opolskie*", to teraz program wybierze produkty zawieraj<sup>1</sup>ce w nazwie ci<sup>1</sup>gi znaków "*Scan*" lub "*Mon*", których producentem jest "*ADI*", ich cena jest wartoœci<sup>1</sup> z przedzia<sup>3</sup>u 0,00 z<sup>3</sup> - 600 z<sup>3</sup> oraz oferty pochodz<sup>1</sup> z województwa dolnoœl<sup>1</sup>skiego lub opolskiego.

Po ustaleniu odpowiedniego kryterium naciskamy klawisz [Enter] w jednym z pól edycyjnych lub naciskamy klawisz "**Zastosuj filtry**". Po wykonaniu powy¿szych czynnoœci widoczne bêd<sup>1</sup> tylko produkty spe<sup>3</sup>niaj<sup>1</sup>ce ustalone kryteria. W celu anulowania wszystkich filtrów klikamy przycisk "**WyczyϾ filtry**".

Filtrowanie produktów zawê¿a prezentowan¹ listê produktów wed³ug nazwy produktu, producenta, ceny oraz regionów sprzeda¿y. W celu przefiltrowania listy nale¿y w pierwszej kolejnoœci ustawiæ kryteria wyszukiwania, wpisuj¹c odpowiednie wartoœci w pola tekstowe lub wybieraj¹c interesuj¹c¹ nas pozycjê z listy rozwijalnej.

| Kryteria filtrowania Regiony sprzedaży                                      |
|-----------------------------------------------------------------------------|
| Nazwa produktu:                                                             |
| Producent: Wszyscy producenci 🗾                                             |
| Cena od: 0,00 zł do: 0,00 zł                                                |
| Rozróżniaj wielkość liter                                                   |
| Zastosuj filtry Wyczyść filtry                                              |
|                                                                             |
| Kryteria filtrowania Regiony sprzedaży                                      |
| Kryteria filtrowania Regiony sprzedaży                                      |
| Kryteria filtrowania Regiony sprzedaży<br>Wszystkie regiony<br>BRAK         |
| Kryteria filtrowania Regiony sprzedaży<br>Wszystkie regiony<br>BRAK<br>BRAK |

W polu tekstowym **Nazwa produktu** możemy stosowaæ wyszukiwania z<sup>3</sup>ożone ze s<sup>3</sup>ów kluczowych "*i*" oraz "*lub*", a także znaków specjalnych "*(*",")". Np. "*Scan lub Mon*" lub "*(Scan lub Mon*)"

Pomiêdzy listami wyboru, polem tekstowym oraz polami numerycznymi funkcjonuje operator logiczny "*i*". Np. wype<sup>3</sup>niaj<sup>1</sup>c pole tekstowe wartoœci<sup>1</sup> "*Scan lub Mon*", wybieraj<sup>1</sup>c producenta "*ADI*" oraz cenê od *0,00 z*<sup>3</sup> do *600 z*<sup>3</sup> pomiêdzy tymi trzema warunkami bêdzie operator logiczny "*i*", czyli wybierze produkty: maj<sup>1</sup>ce w nazwie ci<sup>1</sup>gi znaków "*Scan*" lub "*Mon*", których producentem jest firma "*ADI*" i ceny zawarte s<sup>1</sup> w przedziale *0,00 z*<sup>3</sup> - *600 z*<sup>3</sup>.

Mo¿na tak¿e ograniczyæ listê wyszukiwanych produktów tylko do tych, które s¹ w ofercie sklepów mieszcz¹cych siê w danym regionie. Jednak pomiêdzy wybranymi regionami wystêpuje operator logiczny "*lub*". Je¿eli w naszym przyk³adzie dodatkowo na karcie *Regiony sprzeda¿y* wybierzemy z pierwszej listy "*Dolnoœl¹skie*" a z drugiej "*Opolskie*", to teraz program wybierze produkty zawieraj¹ce w nazwie ci¹gi znaków "*Scan*" lub "*Mon*", których producentem jest "*ADI*", ich cena jest wartoœci¹ z przedzia³u *0,00 z*³-600 z³ oraz oferty pochodz¹ z województwa dolnoœl¹skiego lub opolskiego.

Po ustaleniu odpowiedniego kryterium naciskamy klawisz [Enter] w jednym z pól edycyjnych lub klawisz "Zastosuj filtry". A nastêpnie wybieramy polecenie Wynik szukania, które znajduje siê na <u>drzewie</u> <u>kategorii</u>. Teraz lista produktów zawiera tylko wyszukane produkty w ca<sup>3</sup>ej bazie. Liczby podane w nawiasach w drzewie kategorii oznaczaj<sup>1</sup> liczbê wyszukanych elementów w danej kategorii, przy ga<sup>3</sup>êzi Wynik Szukania oznaczaj<sup>1</sup> liczbê wszystkich wyszukanych elementów. Wszystkie produkty, które interesuj<sup>1</sup> u¿ytkownika, mo¿na dodaæ do listy **Koszyk produktów** np. w celu stworzenia listy zakupów. Stworzon<sup>1</sup> listê mo¿na sortowaæ, a tak¿e drukowaæ. W dolnej czêœci listy wyœwietlana jest sumaryczna cena wartoœci koszyka. Po wyjœciu z programu ca³a lista jest zapamiêtywana, dlatego te¿ po ponownym uruchomieniu mo¿na dalej z ni<sup>1</sup> pracowaæ, a¿ do usuniêciu wszystkich produktów. Wiêcej informacji na temat usuwania produktów patrz: <u>Usuwanie produktów z koszyka</u>.

Aby wyœwietliæ listê **Koszyk produktów**, nale¿y z menu **Widok** wybraæ polecenie **Koszyk produktów** (Ctrl+O) lub klikn¹æ przycisk a pasku narzêdzi lub na <u>drzewie kategorii</u>.

Liczby podane w nawiasach na drzewie kategorii obok listy kategorii i polecenia **Koszyk produktów** oznaczaj<sup>1</sup> odpowiednio liczbê wszystkich elementów w koszyku.

Aby dodaæ okreœlony produkt do listy Koszyk produktów, nale¿y wybraæ polecenie Dodaj do

**koszyka** (Ins) dostêpne w menu **Produkty** lub w <u>menu podrêcznym</u> albo klikn<sup>1</sup>æ przycisk <sup>1</sup>/<sub>2</sub> na pasku narzêdzi. W przypadku gdy podczas dodawania produktu do koszyka aktywne jest okno **Produkty**, cena produktu w koszyku bêdzie cen<sup>1</sup> œredni<sup>1</sup>. W przeciwnym razie (tzn. kiedy przegl<sup>1</sup>damy oferty sklepów) cena bêdzie pobierana z cennika sklepu. Dlatego te¿ produkty w liœcie **Koszyk produktów** zawieraj<sup>1</sup> ikonki informuj<sup>1</sup>ce, sk<sup>1</sup>d pobrano ceny. Ikona

oznacza ¿e cena produktu zosta³a pobrana z oferty sklepu, natomiast ikona

oznacza, ¿e cena produktu w koszyku jest cen¹ œredni¹. W przypadku gdy dodawany produkt znajduje siê w koszyku program nadpisze jego dane.

Je¿eli chcemy jednoczeœnie dodaæ kilka produktów, mo¿na je wszystkie zaznaczyæ, wykorzystuj<sup>1</sup>c do tego klawisze [Shift] i [Ctrl].

Jeœli chcemy usun<sup>1</sup>æ okreœlony produkt z koszyka, nale¿y wybraæ polecenie **Usuñ z koszyka** (Del) dostêpne w menu **Produkty** lub w <u>menu podrêcznym</u> albo klikn<sup>1</sup>æ przycisk in a pasku narzêdzi. Po zaakceptowaniu polecenia (w przypadku gdy w opcjach programu jest uaktywniona funkcja potwierdzania operacji) wybrany produkt automatycznie jest usuwany z listy **Koszyk produktów**. Je¿eli chcemy jednoczeœnie usun<sup>1</sup>æ kilka produktów, mo¿na je zaznaczyæ, wykorzystuj<sup>1</sup>c do tego klawisze [Shift] lub [Ctrl]. Istnieje tak¿e funkcja (dostêpna tylko w aktywnej liœcie **Koszyk produktów**) **Usuñ wszystkie** ([Shift]+[Del]) usuwaj<sup>1</sup>ca wszystkie produkty w koszyku. Okno **W<sup>3</sup>aœciwoœci: Produkt** zak<sup>3</sup>adka **Dane ogólne** prezentuje ogólne informacje o wybranym produkcie, m.in. w<sup>3</sup>aœciwoœci techniczne oraz dane teleadresowe producenta wybranego produktu lub jego przedstawiciela w Polsce.

Okno **W**<sup>3</sup>aœciwoœci: Produkt zak<sup>3</sup>adka Cena przedstawia cenê minimaln<sup>1</sup>, maksymaln<sup>1</sup> oraz œredni<sup>1</sup> danego produktu. W dolnej czêœci okna znajduje siê lista przedstawiaj<sup>1</sup>ca dane teleadresowe sklepów, gdzie mo¿na wybrany produkt zakupiæ z aktualn<sup>1</sup> cen<sup>1</sup> obowi<sup>1</sup>zuj<sup>1</sup>c<sup>1</sup> w danym sklepie. Po klikniêciu na wybran<sup>1</sup> jednostkê handlow<sup>1</sup> zostanie zamkniête okno **W**<sup>3</sup>aœciwoœci: Produkt oraz uaktywni siê zak<sup>3</sup>adka Oferta Sklepów z odpowiednim cennikiem.

# Uwaga!

W przypadku gdy na karcie **Regiony sprzeda**¿**y** s<sup>1</sup> wybrane regiony, to lista sklepów dostêpnych o oknie w<sup>3</sup>aœciwoœci produktu ograniczona jest do sklepów znajduj<sup>1</sup>cych siê w danym regionie. Jeœli jednak klikniemy w **Ofertach sklepów** na wybran<sup>1</sup> jednostkê handlow<sup>1</sup> która nie jest wyœwietlana na liœcie sklepów, poniewa¿ na<sup>3</sup>o¿one s<sup>1</sup> warunki ograniczaj<sup>1</sup>ce w **Lokalizacjach sklepów**, wówczas program zaproponuje nam przypisanie regionów w **Regionach sprzeda**¿**y** i regionów w **Lokalizacjach sklepów**, a tym samym mo¿liwoœæ wyœwietlenia danej oferty lub anulowanie przejœcia do **Ofert Sklepów**.

Polecenie s<sup>3</sup>u¿y do poruszania siê po oknie drzewo kategorii.

Polecenie aktualizuje dane.

Polecenie zmienia wygl<sup>1</sup>d elementów w oknie **Baza produktów**.

Polecenie s<sup>3</sup>u¿y do filtrowania listy produktów wed<sup>3</sup>ug nazwy produktu, producenta oraz regionów sprzeda¿y.

Polecenie wyœwietla listê Koszyk.

Polecenie wyœwietla okno z danymi o wybranym produkcie.

Polecenie dodaje wybrany produkt do listy **Koszyk**.

Polecenie usuwa wybrany produkt z listy **Koszyk**.

Polecenie uruchamia kreatora aktualizacji danych. Za jego pomoc¹ mo¿na pobraæ dane z serwera PC Market lub z p³yty CHIP-CD.

Polecenie uruchamia kreator s $^{3}$ u $^{1}$ cy do prawid $^{3}$ owego skonfigurowania tego programu.

Pasek stanu znajduje siê u do<sup>3</sup>u okna g<sup>3</sup>ównego programu. Wyœwietlane s<sup>1</sup> na nim informacje o poleceniu wybranym z paska menu lub w menu skrótów.

Pasek stanu – wyœwietlane s¹ na nim informacje o poleceniu wybranym z paska menu lub w menu skrótów.

Drzewo kategorii znajduje siê z prawej strony okna g³ównego programu. Wyœwietla ono listê kategorii produktów znajduj¹cych siê w bazie oraz ikony poleceñ **Koszyk produktów** oraz **Wynik szukania**. Liczby podane w nawiasach przy poszczególnych ga³êziach prezentuj¹ iloœæ produktów znajduj¹cych siê w danej kategorii w przypadku zastosowania filtrów.

Menu pojawiaj¹ce siê po naciœniêciu prawego przycisku myszy.

W pierwszej kolejnoœci uaktywniamy okno **Oferta sklepów**, a nastêpnie wybieramy sklep, którego ofertê handlow<sup>1</sup> chcemy wydrukowaæ. Nastêpnie dane te mo¿na wydrukowaæ przez wybranie polecenia **Drukuj** w menu **Program**. Aby zobaczyæ, jak strony dokumentu bêd<sup>1</sup> wygl<sup>1</sup>daæ po wydrukowaniu, nale¿y wybraæ polecenie **Podgl<sup>1</sup>d wydruku**.

W pierwszej kolejnoœci uaktywniamy okno **Oferta sklepów,** a nastêpnie wybieramy ga<sup>31</sup>Ÿ **Koszyk produktów** w <u>drzewie kategorii</u>. Po odpowiednim posortowaniu danych (wydrukowane dane bêd<sup>1</sup> tak¿e posortowane) mo¿na je wydrukowaæ przez wybranie polecenia **Drukuj** w menu **Program**. Aby zobaczyæ, jak strony dokumentu bêd<sup>1</sup> wygl<sup>1</sup>da<sup>3</sup>y po wydrukowaniu, nale¿y wybraæ polecenie **Podgl<sup>1</sup>d wydruku**.

Aby zobaczyæ, jak bêd<sup>1</sup> wygl<sup>1</sup>da<sup>3</sup>y strony po wydrukowaniu, nale¿y wybraæ polecenie **Podgl<sup>1</sup>d wydruku** z menu **Program**. Spowoduje to wyœwietlenie zawartoœci danych do drukowania, tak jak bêd<sup>1</sup> one wygl<sup>1</sup>da<sup>3</sup>y po wydrukowaniu.

Aby pobraæ aktualn<sup>1</sup> wersjê bazy produktów, nale¿y z menu **Widok** wybraæ polecenie **Uaktualnij dane** lub klikn<sup>1</sup>æ przycisk <sup>(W)</sup>. W wywo<sup>3</sup>anym oknie kreatora wybieramy <sup>(Yród<sup>3</sup>)</sup>o danych, a nastêpnie postêpujemy wed<sup>3</sup>ug zaleceñ kreatora. W przypadku pobierania danych z p<sup>3</sup>yty CHIP-CD, nale¿y pamiêtaæ o w<sup>3</sup>o¿eniu odpowiedniej p<sup>3</sup>yty CD. Z uwagi na du¿<sup>1</sup> dynamikê zmian na rynku komputerowym zaleca siê czêste pobieranie aktualnej bazy produktów. Okno **Aktualizacja danych.** Za jego pomoc<sup>1</sup> mo¿na pobraæ aktualn<sup>1</sup> wersjê bazy produktów. W widocznym oknie kreatora wybieramy Ÿród³o danych, a nastêpnie postêpujemy wed³ug zaleceñ kreatora. W przypadku pobierania danych z p³yty CHIP-CD nale¿y pamiêtaæ o w³o¿eniu odpowiedniej p³yty CD. Z uwagi na du¿<sup>1</sup> dynamikê zmian na rynku komputerowym zaleca siê czêste pobieranie aktualnej bazy produktów.

Okno Opcje. Za jego pomoc1 mo¿na prawid3owo skonfigurowaæ program PC Market.

Wybranie opcji **Pytaj o potwierdzenie ka¿dej operacji** powoduje, ¿e przed wykonaniem operacji usuwania produktu z koszyka lub nadpisywania danych produktu podczas dodawania produktu ju¿ bêd¹cego w koszyku wyœwietli siê okno dialogowe informuj¹ce u¿ytkownika o danej akcji. U¿ytkownik bêdzie musia³ potwierdziæ operacjê lub j¹ anulowaæ.

Opcja **Podczas uruchamiania przejdŸ do listy wszystkich produktów** okreœlaaktywnoœæ zak³adki **Produkty** po uruchomieniu programu.

Natomiast opcja **Podczas uruchamiania przejdŸ do oferty sklepów** okreœla aktywnoœæ zak³adki **Oferta sklepów** po uruchomieniu programu.

Klawisz **Ustawienie strony** uaktywnia okno o tej samej nazwie, co klawisz. W oknie tym mo¿na zmieniæ wielkoœæ strony, orientacjê, rodzaj czcionek oraz marginesy strony.